# Creating your new Gmail account (Page 1) Subscribing to our YouTube channel (Page 15) Voting For Your Favourite Artist (Page 16)

STEP 1

Type "new gmail account"

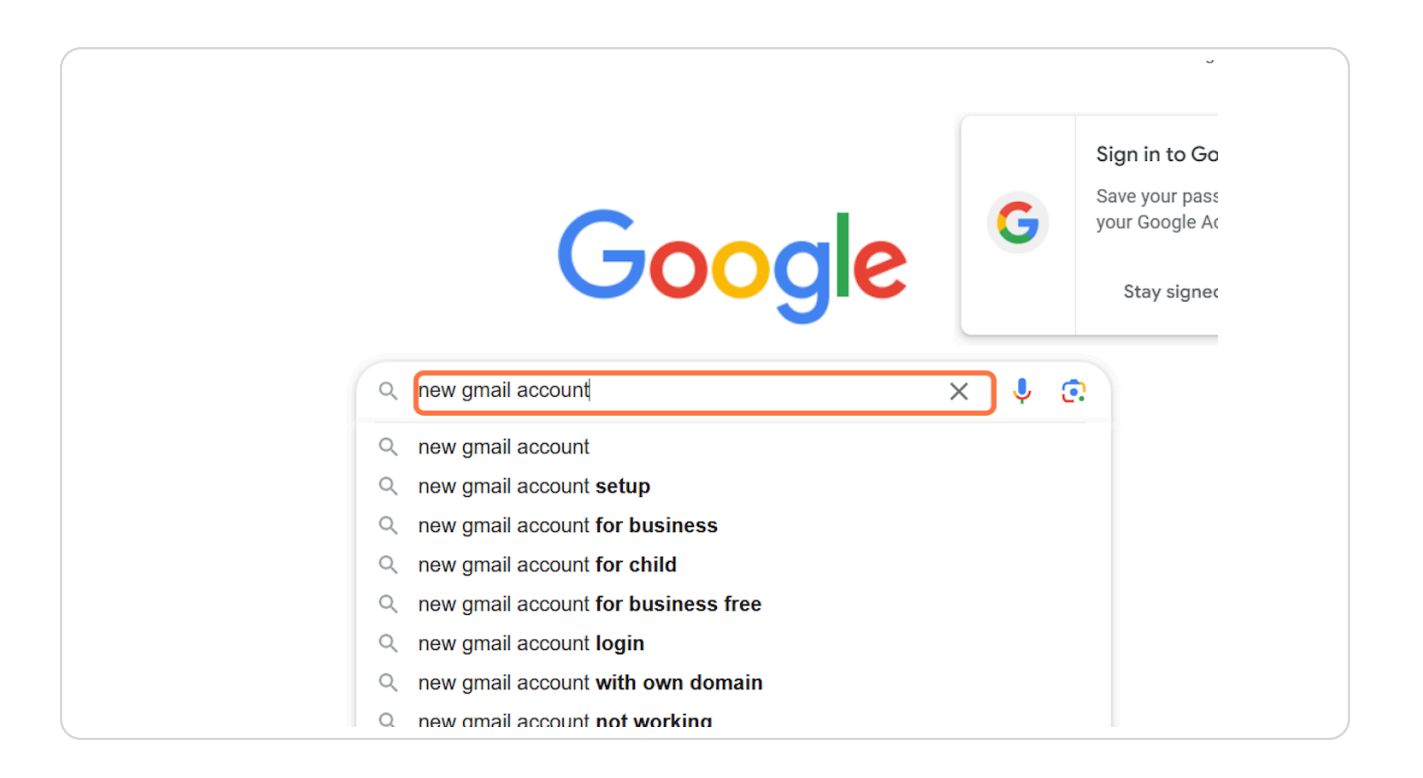

## Click on "Create a Gmail account"

| Gm     | nail For others Perspectives For business Images To p                                      |
|--------|--------------------------------------------------------------------------------------------|
| Abou   | it 19,050,000,000 results (0.26 seconds)                                                   |
| G      | Google Help<br>https://support.google.com > mail > answer                                  |
| Cre    | ate a Gmail account                                                                        |
| To sig | gn up for <b>Gmail, create</b> a Google <b>Account</b> . You can use the username and pase |
| sign i | in to Gmail and other Google products like YouTube, Goo.                                   |
| G      | Google Support<br>https://support.google.com > accounts > answer                           |
| Cre    | ate a Google Account                                                                       |
| Use a  | an existing email address · Go to the Google Account Sign In page. · Click Crea            |

# STEP 3 Click on Create an account

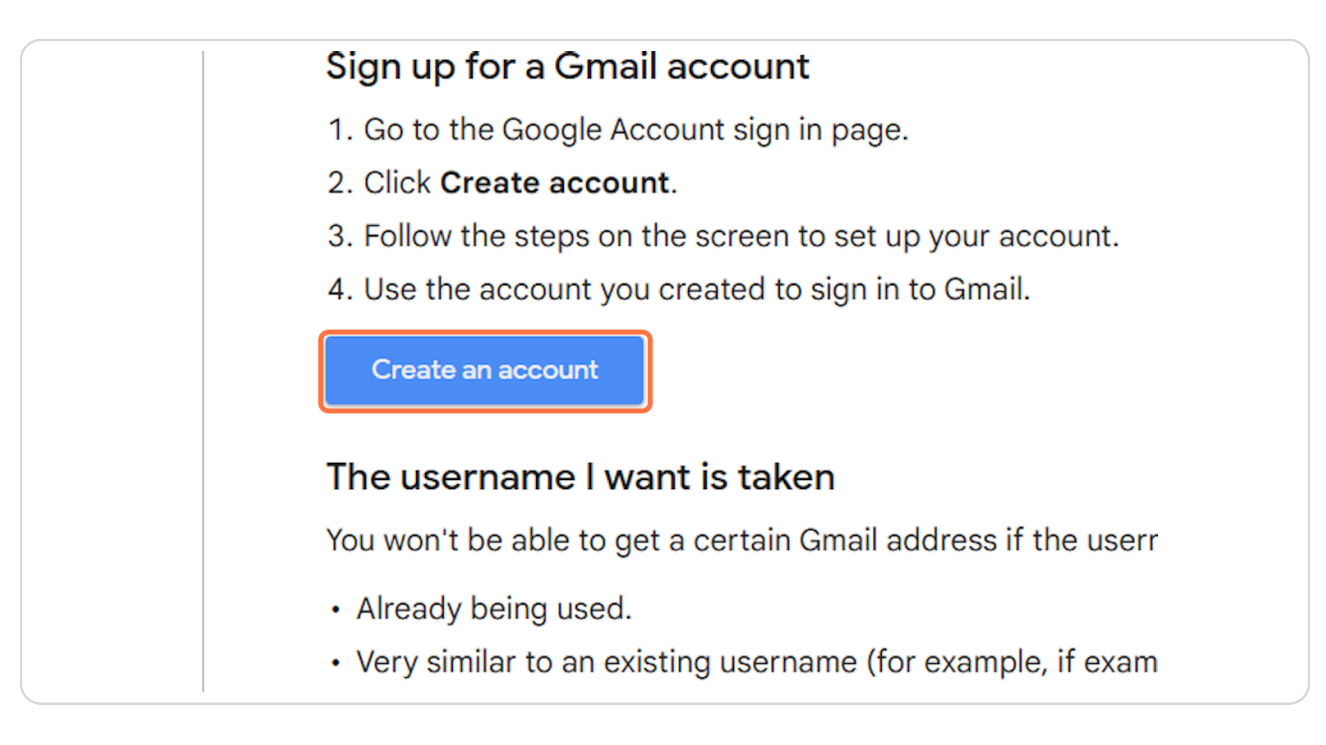

# Click on Create account

| rorgot email:                                                                     |
|-----------------------------------------------------------------------------------|
| Not your computer? Use Guest mode to sign ir<br>Learn more about using Guest mode |
| Create account                                                                    |
| English (United States) <ul> <li>Help</li> </ul>                                  |

# STEP 5 Click on 'For my personal use'

| Sigr<br>to continue     | <b>n in</b><br>e to Gmail  |
|-------------------------|----------------------------|
| Email or phone          |                            |
| For my personal use     |                            |
| For my child            | node to sign in privately. |
| For work or my business | moae                       |
| Create account          | Next                       |

# STEP 6 Fill in your 1<sup>st</sup> name

| Google<br>Create a Google Account<br>Enter your name |  |
|------------------------------------------------------|--|
| Home                                                 |  |
| Last name (optional)                                 |  |
| Next                                                 |  |

## STEP 7

# Fill in your last name

| Vugie                         |  |
|-------------------------------|--|
| Create a Google Account       |  |
| Enter your name               |  |
| First name Home               |  |
| Last name (optional)<br>Stage |  |
| Next                          |  |
|                               |  |
|                               |  |

# Click on Next

| al)  |  |
|------|--|
| Next |  |
|      |  |
|      |  |

#### STEP 9

# Enter your details

| Google<br>Basic information                                           |
|-----------------------------------------------------------------------|
| Enter your birthday and gender                                        |
| Month   Day   Year   Gender Why we ask for birthday and gender   Next |
|                                                                       |
| English (United States) 🔻 Help Privacy Terms                          |

# Enter your details

| Julyic                             |
|------------------------------------|
| <b>Basic information</b>           |
| Enter your birthday and gende      |
| January – Day Ye                   |
| Gender                             |
| Why we ask for birthday and gender |

#### STEP 11

# Enter your details

| ~~~y~                              |  |
|------------------------------------|--|
| Basic information                  |  |
| Enter your birthday and gender     |  |
| Month<br>January → 01 Year         |  |
| Gender                             |  |
| Why we ask for birthday and gender |  |

# Enter your details

| Basic information              |  |
|--------------------------------|--|
| inter your birthday and gender |  |
| Day    01                      |  |
| for birthday and gender        |  |

## STEP 13

# Enter your details

| Google                             |  |
|------------------------------------|--|
| Basic information                  |  |
| Enter your birthday and gender     |  |
| Month<br>January - 01 2000         |  |
| Why we ask for birthday and gender |  |
|                                    |  |
|                                    |  |

## <u>Click on Next</u>

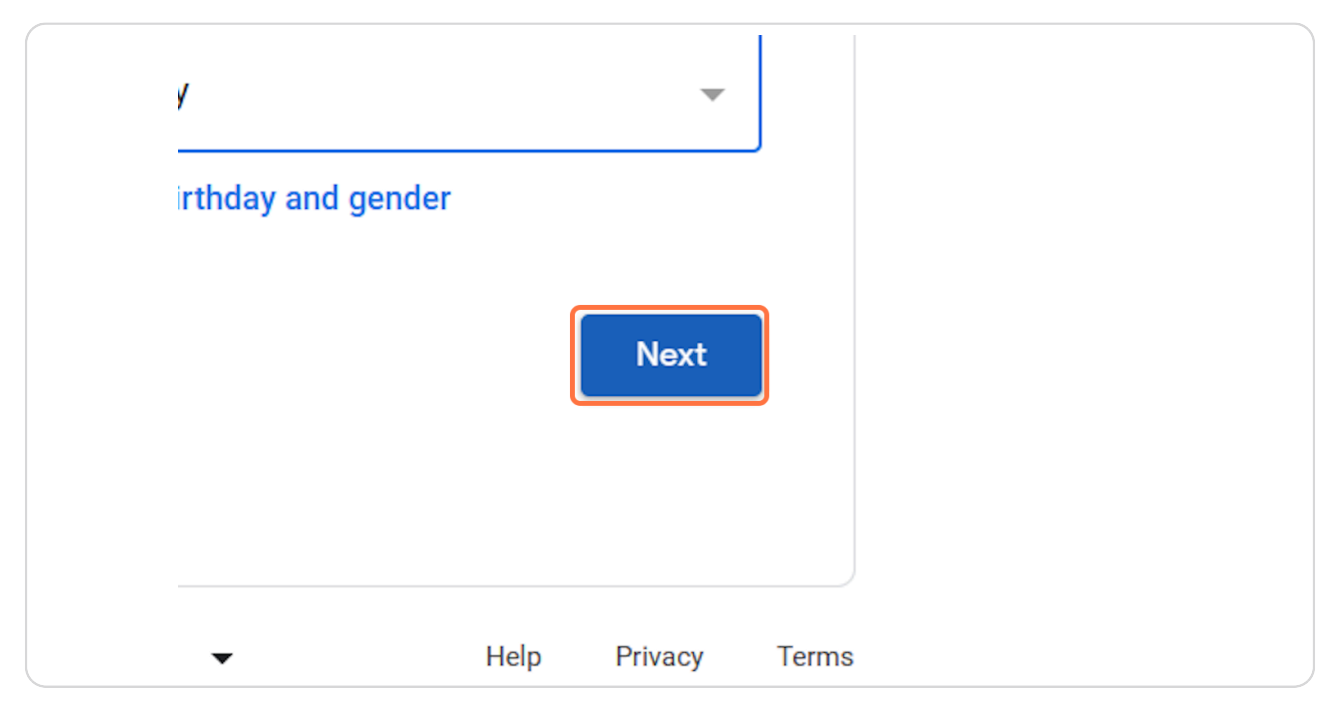

#### STEP 15

# Select "Create your own Gmail address"

|   | Google<br>Choose your Gmail address<br>Pick a Gmail address or create your own |
|---|--------------------------------------------------------------------------------|
| 0 | stagehome09@gmail.com                                                          |
| 0 | hstage52@gmail.com                                                             |
| 0 | Create your own Gmail address                                                  |
|   | Next                                                                           |

# Choose an email address and type it here

| stagehome09@gmail.com                 |            |
|---------------------------------------|------------|
| hstage52@gmail.com                    |            |
| Create your own Gmail addr            | ess        |
| homestagetest                         | @gmail.com |
| You can use letters, numbers & period | ds         |
|                                       | Next       |
|                                       |            |
|                                       |            |

## STEP 17

# Click on Next

| iress                | Q    | gmail.com |       |
|----------------------|------|-----------|-------|
| s, numbers & periods |      | Next      |       |
| •                    | Help | Privacy   | Terms |

## Choose a password

| Google<br>Create a strong password<br>Create a strong password with a mix of letters,<br>numbers and symbols |  |
|----------------------------------------------------------------------------------------------------|--|
| Passmond<br>                                                                                                 |  |
| Confirm  Please choose a stronger password. Try a mix of letters, numbers, and symbols.  Show password       |  |

#### STEP 19

# **Click on Next**

| stronger pa<br>mbols. | assword. Try a mix o | of letters, |       |  |
|-----------------------|----------------------|-------------|-------|--|
| vord                  |                      |             |       |  |
|                       |                      | Next        |       |  |
| •                     | Help                 | Privacy     | Terms |  |

# Choose the correct country code for your phone number

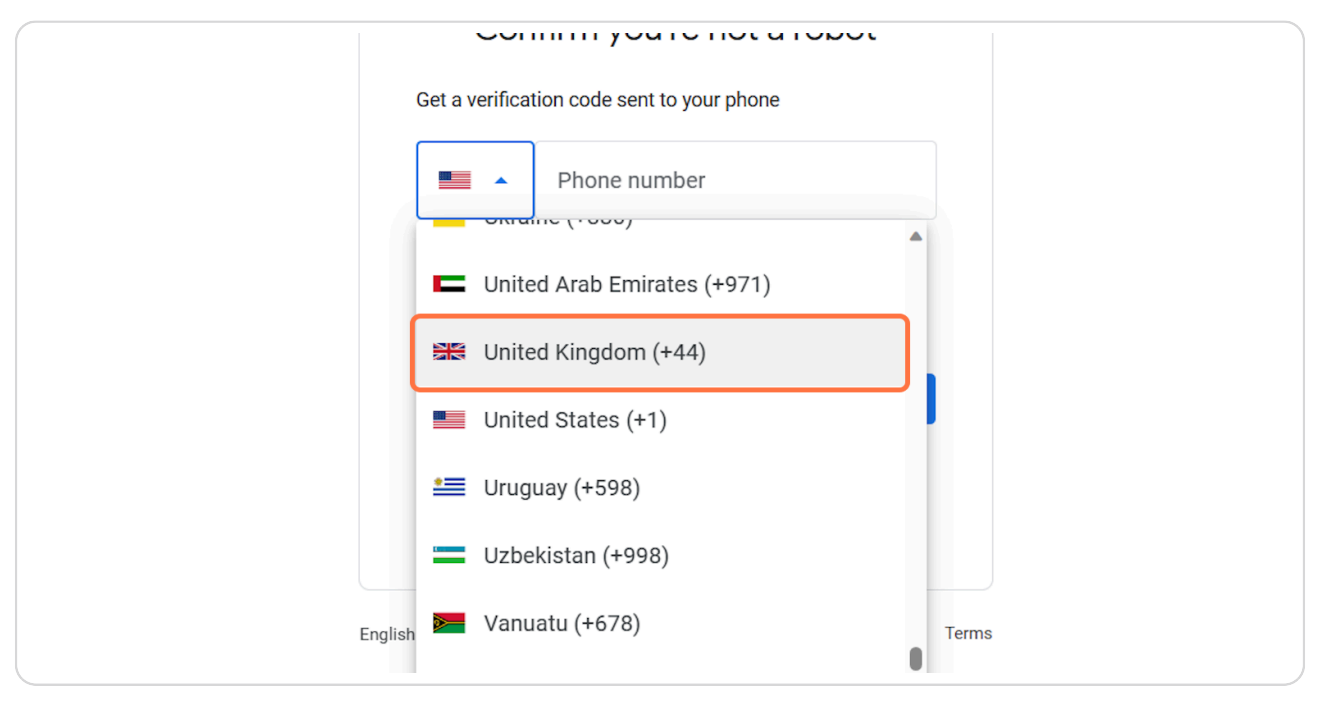

#### **STEP 21**

## Type your phone number

| Google                                                      |   |
|-------------------------------------------------------------|---|
| Confirm you're not a robot                                  |   |
| Get a verification code sent to your phone                  |   |
|                                                             | ] |
| Google will verify this number via SMS (charges may apply). |   |
| Next                                                        |   |

## <u>Click on Next</u>

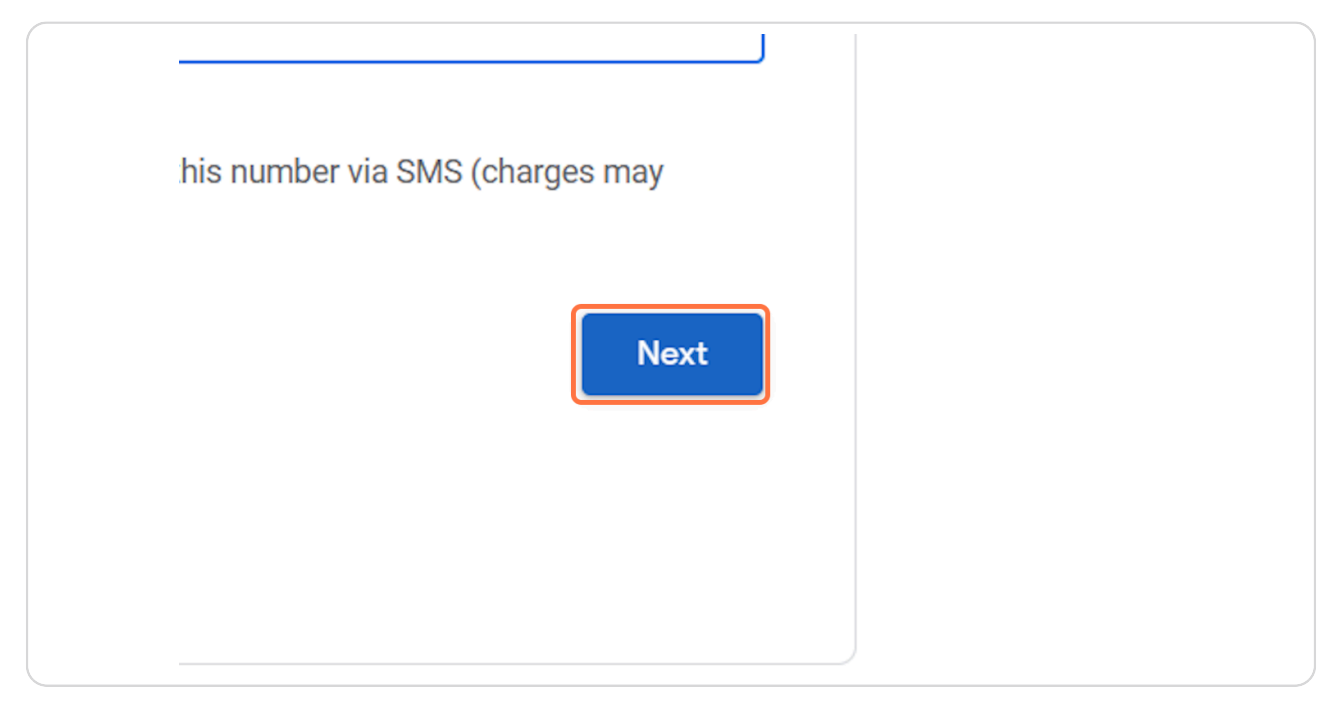

#### **STEP 23**

## You will receive a code sent to your phone number. <u>Type that here.</u>

| Google                                                                        |   |
|-------------------------------------------------------------------------------|---|
| Enter the code                                                                |   |
| Enter the 6-digit verification code to confirm you got the text message<br>G- | ] |
| Get new code (21 seconds) Next                                                |   |

# Click on Next

| ₽<br>st@gmail.com |      |  |
|-------------------|------|--|
| ıber              |      |  |
|                   |      |  |
|                   | Next |  |
|                   |      |  |
|                   |      |  |
|                   |      |  |

#### STEP 25

# Click on I agree

| ut location data |      |         |       |
|------------------|------|---------|-------|
| 1                |      |         |       |
|                  |      | lagree  |       |
| •                | Help | Privacy | Terms |

## **Click on Confirm**

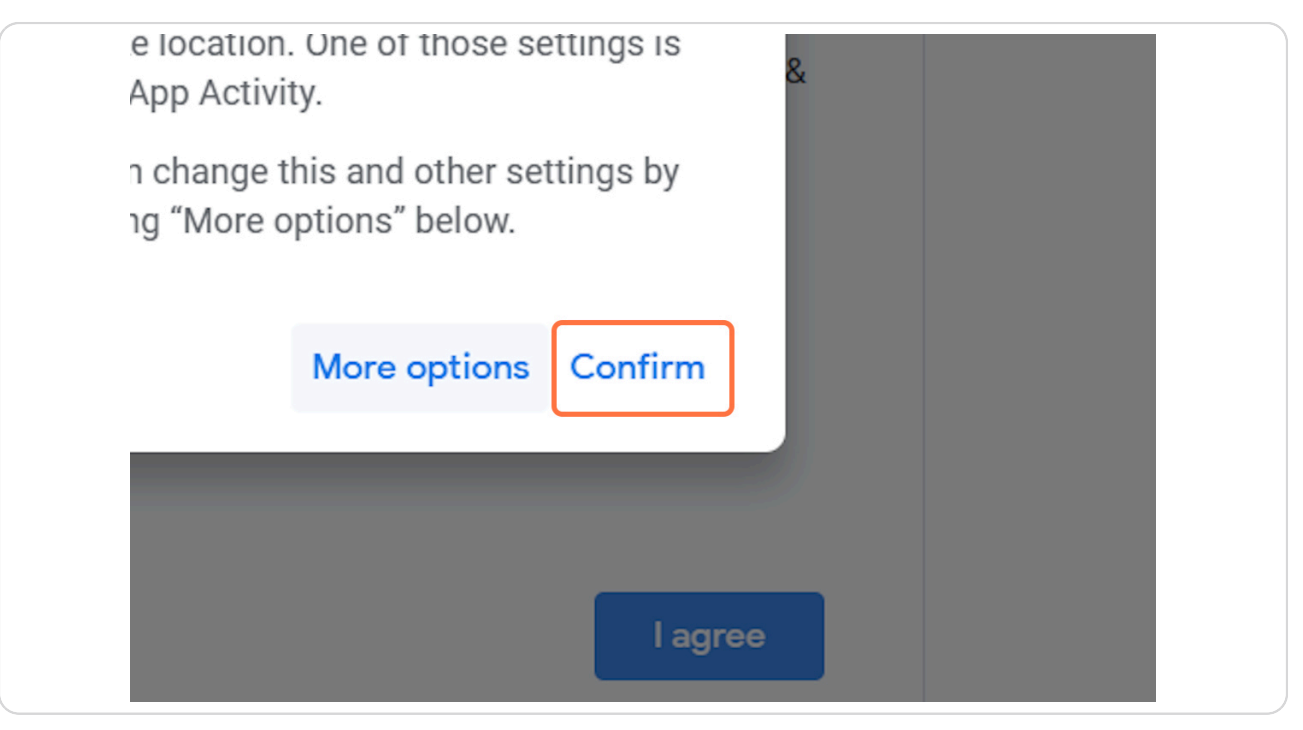

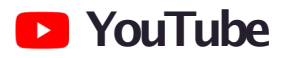

## Go to Youtube.com

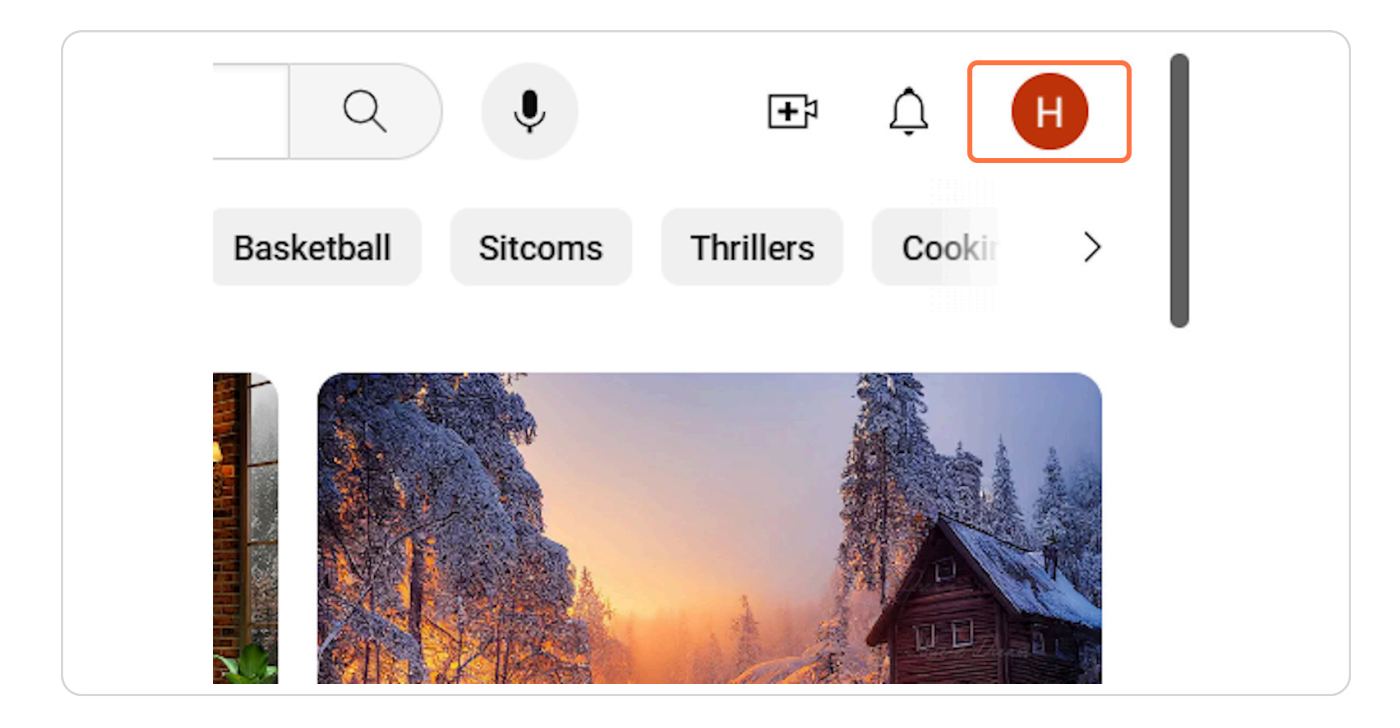

#### **STEP 28**

## Type "@homestage"

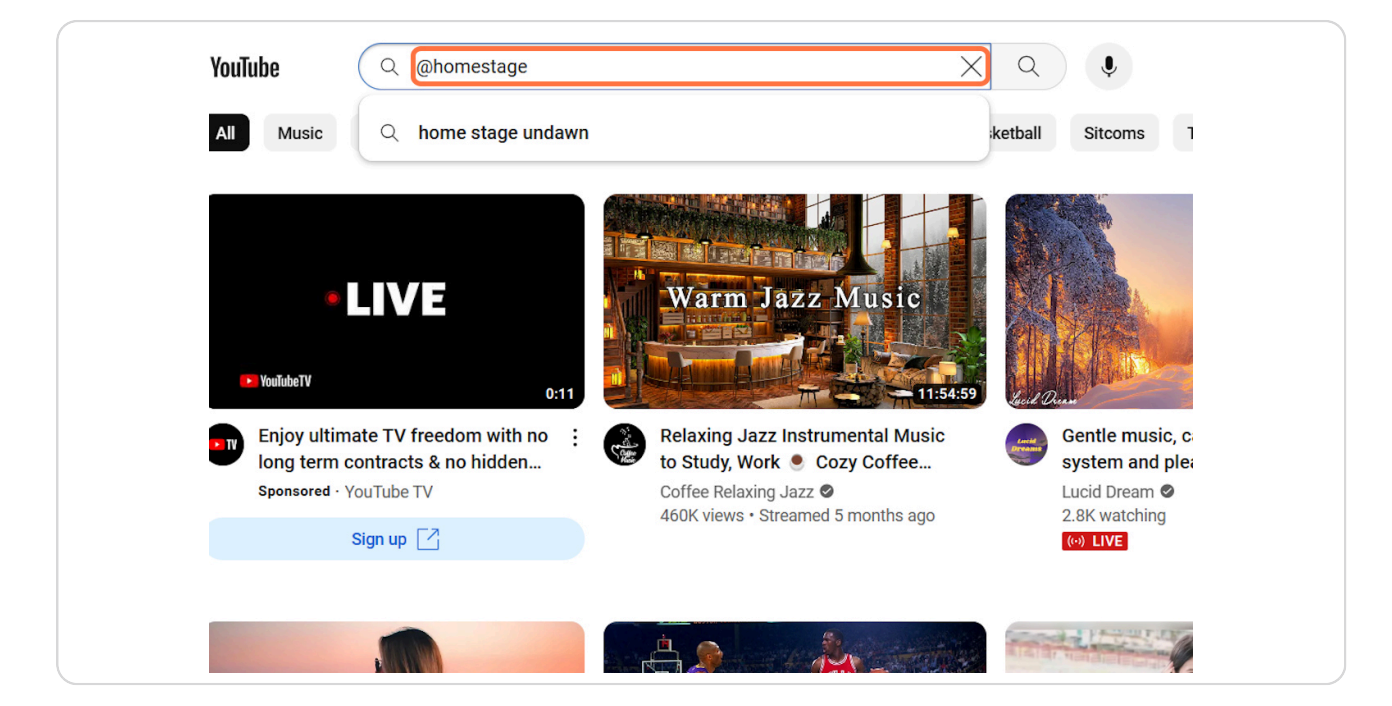

## Click on Subscribe

artists who have what it takes to be successful. ional musicianship and production expertise Subscribe

#### STEP 30

## Click on Home Stage

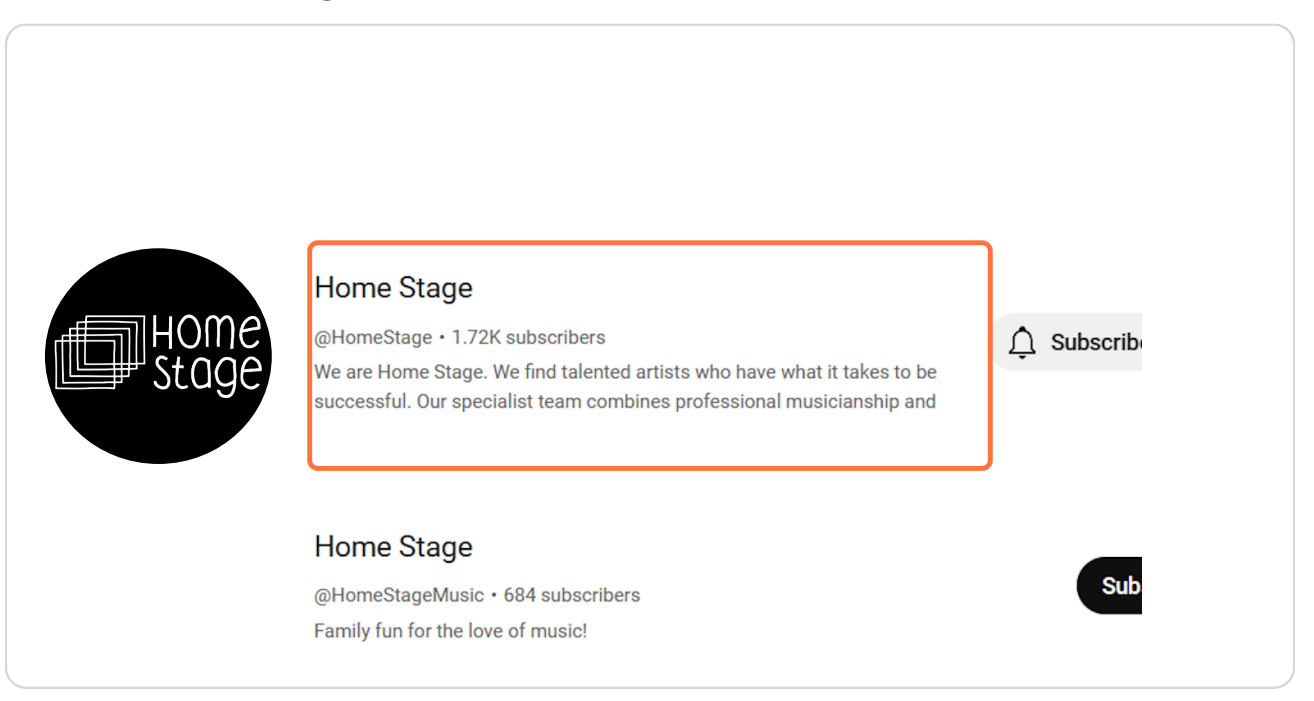

## **Click on Playlists**

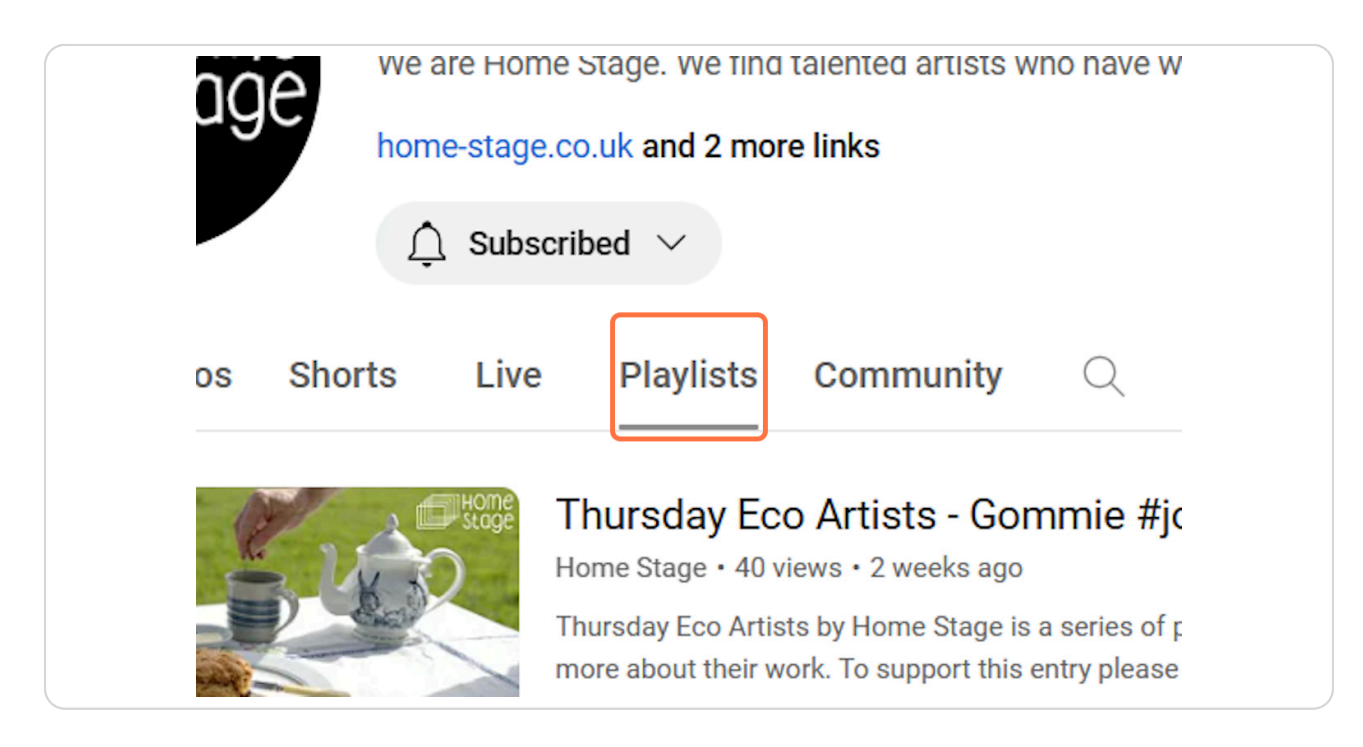

#### STEP 32

## Click on View full playlist

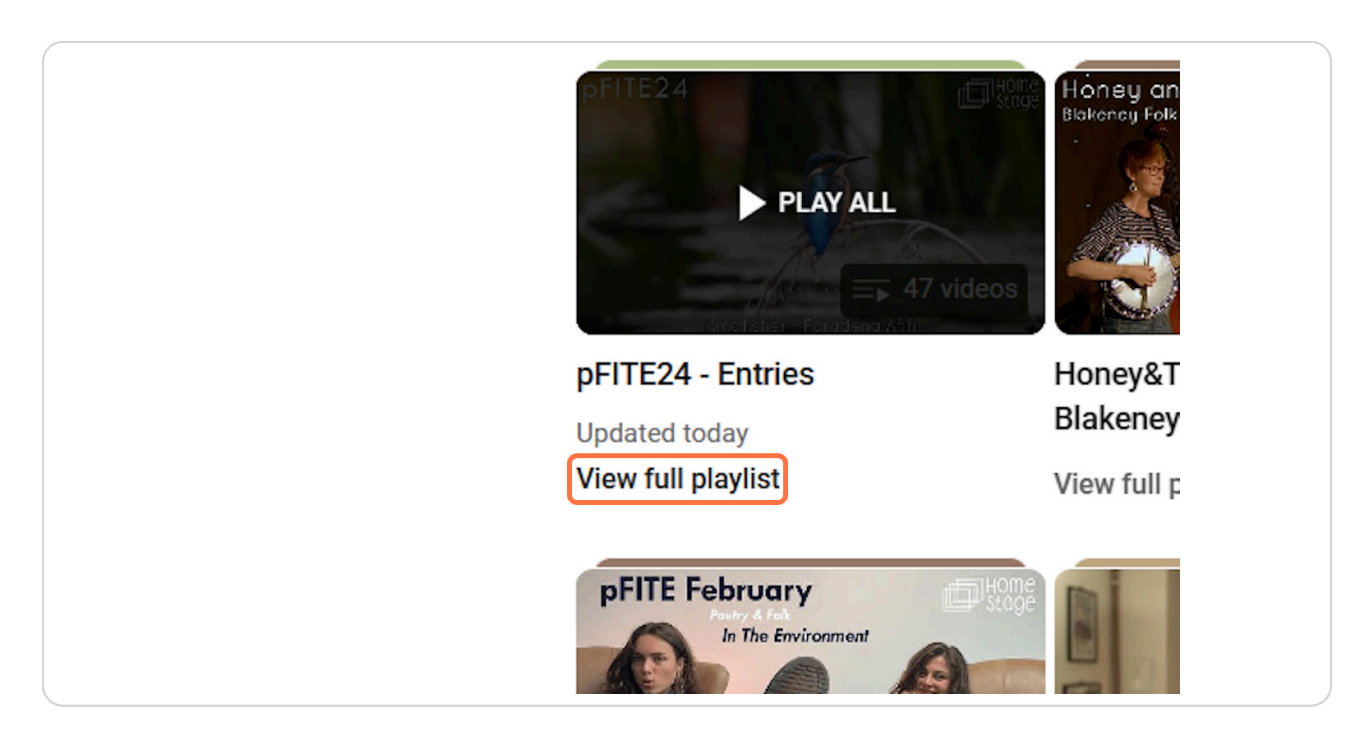

# Select which video you would like to watch

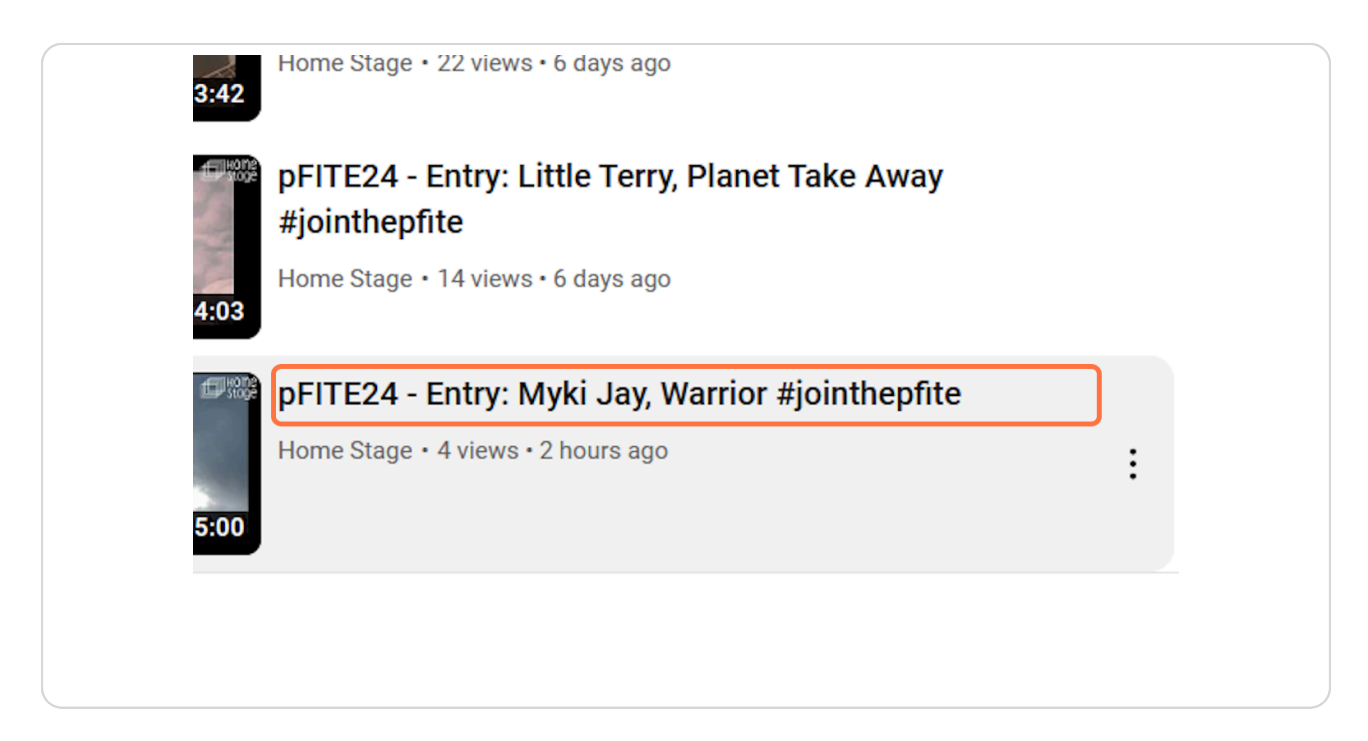

#### **STEP 34**

## Click the thumbs up to vote

|           | - 11     | and a set of the second second second second second second second second second second second second second se |    |         |   |
|-----------|----------|----------------------------------------------------------------------------------------------------|----|---------|---|
| 23 / 4:59 |          | cc 🌣                                                                                                    |    | 口<br>ピ  | 8 |
| ıy, Warri | or #join | thepfite                                                                                                    |    |         |   |
| ubscribed | $\sim$   | <b>1</b> 2                                                                                                    | 5  | A Share |   |
| ubscribed | ~        |                                                                                                    | 54 | A Share |   |
|           |          |                                                                                                    |    |         |   |
|           |          |                                                                                                    |    |         |   |